## الباب الخامس

## الحسابات و النتائج

1-5 منطقة الدراسة :

أختيرت الخرطوم جنوب كمنطقة دراسة. والتي يحدها من ناحية الشمال الصحافة وجبرة و من الجنوب جبل أولياء ومن الشرق سوبا غرب ومن الغرب الكلاكلة شرق. ومحددة بالإحداثيات في الجدول أدناه :

| 15°32'10" N | خط العرض-الشمالي | 32°38' 00" E | خط الطول-الشرقي |
|-------------|------------------|--------------|-----------------|
| 15°25'26" N | خط العرض-الجنوبي | 32°30' 55" E | خط الطول-الغربي |
|             | 12km X12 km      |              | المساحة         |

الجدول (1−5) منطقة الدراسة بالإحداثيات الجيوديسية (WGS 84)

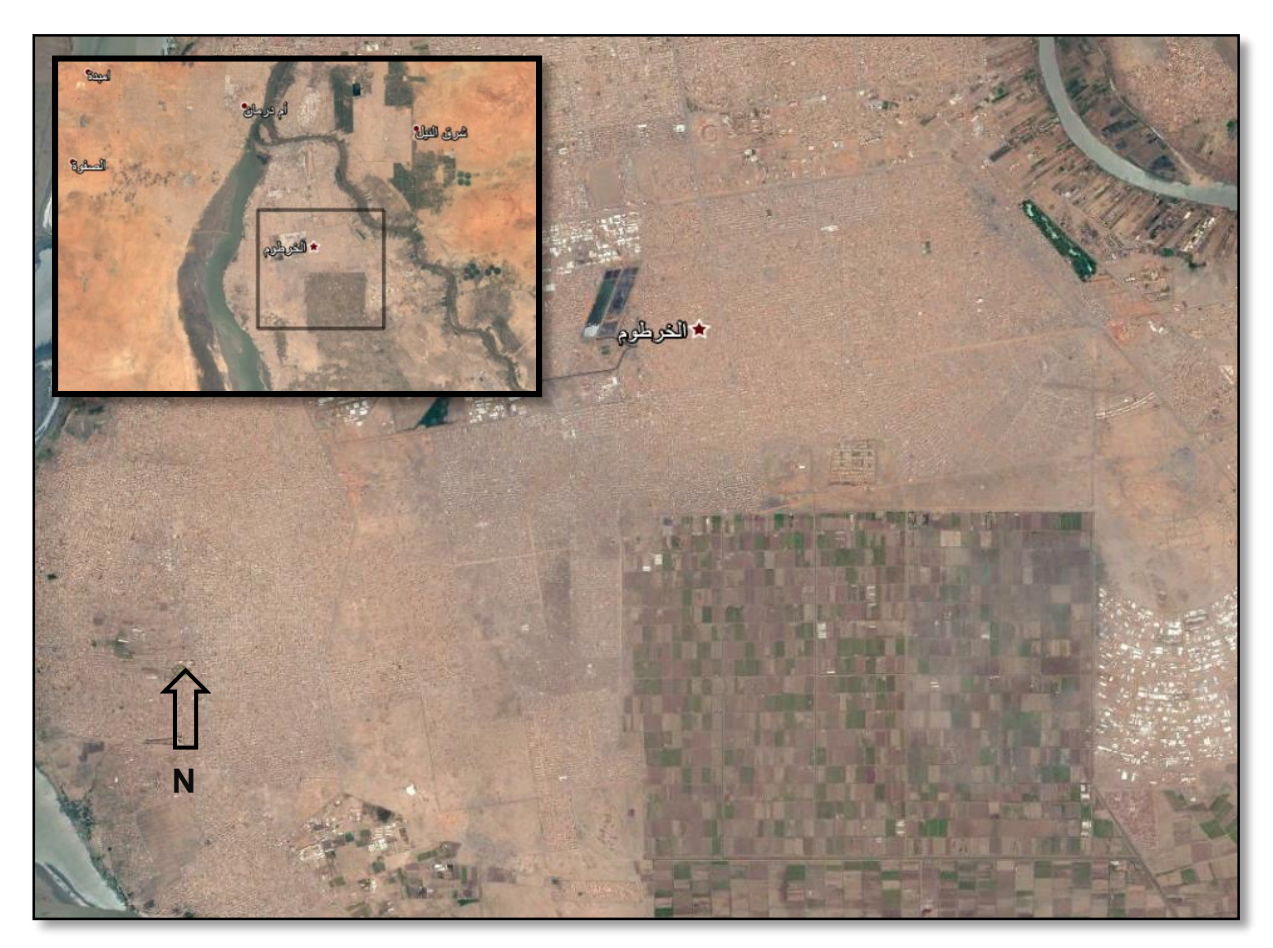

الشكل(5-1) صورة من برنامج- google\_earth لمنطقة الدراسة

2-5 الإستكشاف الحقلي :

بدأت عملية الإستكشاف الحقلي بعد الحصول على وصف لنقاط التحكم (Bench Marks) من وزارة التخطيط والبنى التحتية. وجدت سبع نقاط موزعة توزيع جيد وبحالة ممتازة. وإنتهت عملية الإستكشاف برسم كروكي لمواقع النقاط وتم تحديد مسار مناسب لعملية الرصد.

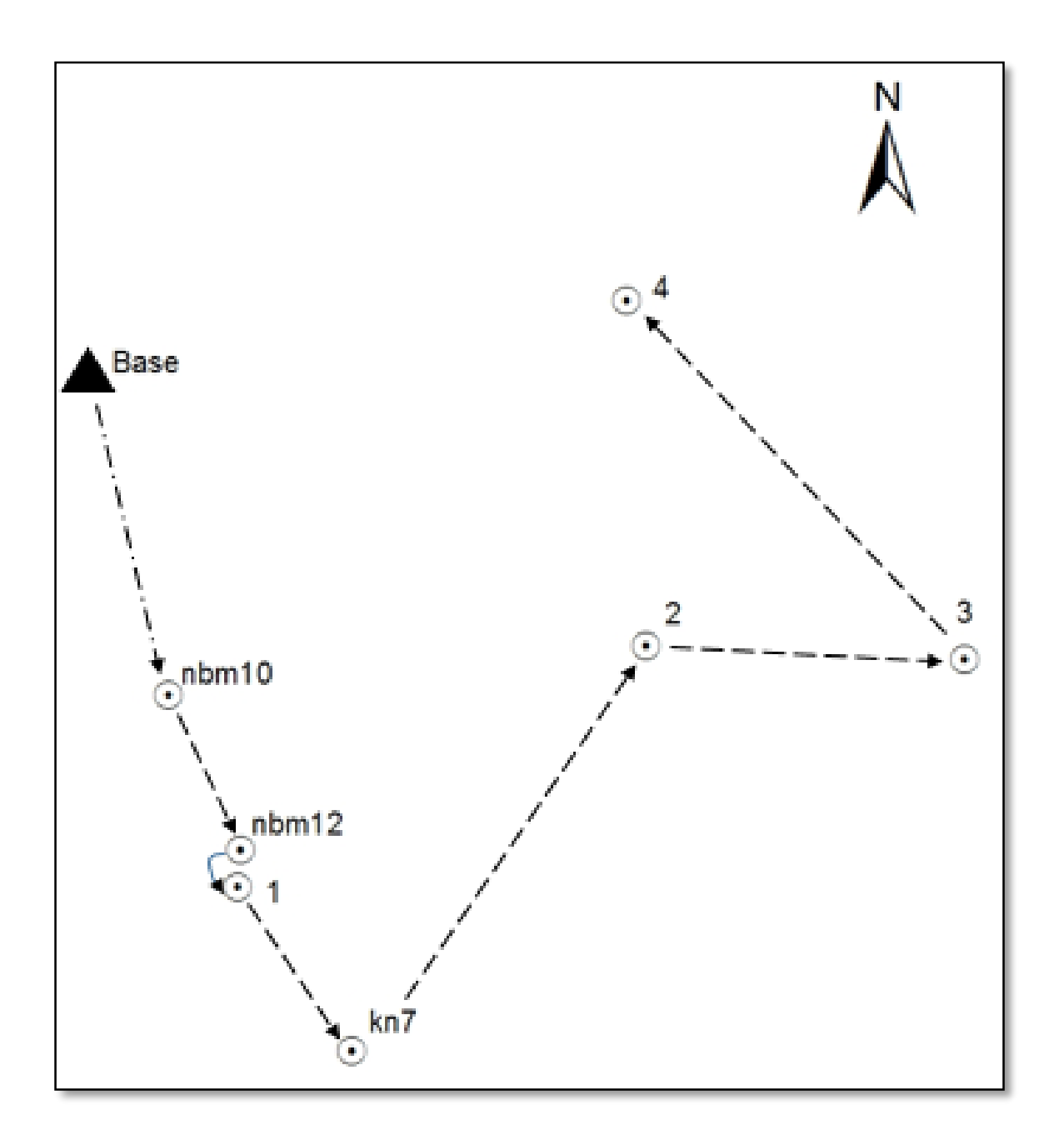

الشكل(5-2) كروكي لمواقع نقاط الدراسة

## -5 جمع البيانات (عملية الرصد) :

تمت عملية رصد النقاط – نقاط التحكم – بالـ GPS بإستخدام طريقة الرصد الثابت النقليدي (Static)، وذلك بإستخدام نقطة واحدة معلومة الإحداثيات الثلاثية (Base Point). حيث وضع الجهاز الثابت عندها, والجهازين المتحركين علي بقية النقاط علي حسب مسار عملية الرصد. مع العلم أن المرجع المعتبر في عملية الرصد هو المرجع الجيوديسي العالمي 1984 (WGS84) .

| نهاية<br>الرصد<br>(h:m) | بداية<br>الرصد<br>(h:m) | إرتفاع المستقبلm | نقطة قياس إرتفاع<br>المستقبل | النقطة |
|-------------------------|-------------------------|------------------|------------------------------|--------|
| 10:21                   | 9:51                    | 1.547            | Center of pumper             | nbm10  |
| 10:38                   | 10:03                   | 1.551            | Center of pumper             | nbm12  |
| 11:10                   | 10:32                   | 1.424            | Center of pumper             | 1      |
| 11:39                   | 10:52                   | 1.49             | Center of pumper             | kn7    |
| 1:42                    | 12:47                   | 1.588            | Center of pumper             | 2      |
| 2:33                    | 1:20                    | 1.479            | Center of pumper             | 3      |
| 2:59                    | 2:19                    | 1.464            | Center of pumper             | 4      |

الجدول (5-2) معلومات عن عملية الرصد

| الإرتفاع    | الإرتفاع    | m ปอลปี สีประพ    | m อีบซีป ซีประพ      | ähäill |
|-------------|-------------|-------------------|----------------------|--------|
| الأوثومتريm | الجيوديسي m | الإكتابي المتعالي | الإحداثي التكريكي ال |        |
| 383.334     | 385.745     | 1708010.135       | 449122.323           | 1      |
| 384.28      | 386.736     | 1711966.985       | 455623.685           | 2      |
| 384.416     | 386.971     | 1711742.282       | 460680.494           | 3      |
| 385.147     | 387.719     | 1717682.019       | 455315.971           | 4      |
| 384.043     | 386.406     | 1705292.066       | 450927.142           | kn7    |
| 382.467     | 384.995     | 1711168.391       | 448029.15            | nbm10  |
| 383.505     | 385.984     | 1708621.536       | 449179.512           | nbm12  |

وبعد عملية الرصد تم الحصول على إحداثيات نقاط التحكم كما موضح في الجدول (5-3):

(UTM \_ Zone 36 \_ N)( WGS84) الجدول(5−3) الإحداثيات المتحصل عليها (405 - 30 UTM \_ Zone 36 \_ N)

تم تحويل الإحداثيات المسقطة (E, N) التي تم الحصول عليها من عملية الرصد الى إحداثيات جويل الإحداثيات المسقطة (Φ, λ) وذلك عن طرق برنامج FransonCoordTrans لتحويل الإحداثيات. و ذلك و ذلك و ذلك مذه البيانات في برنامج EGM2008 Calculator 1.2 للحصول على قيمة حيود الجيويد من موذج الجيويد العالمي " EGM2008 ".

EGM2008 Calculator إستخلاص الحيود N من الـ EGM2008 عن طريق برنامج الـ 1-4-5

| tw Help   |                                                                                                    |
|-----------|----------------------------------------------------------------------------------------------------|
| 15.448690 | ^                                                                                                    |
| 15.482635 |                                                                                                    |
| 15.536245 |                                                                                                    |
| 15.424152 |                                                                                                    |
| 15.477220 |                                                                                                    |
| 15.454218 |                                                                                                    |
| 15.484583 |                                                                                                    |
| 1         |                                                                                                    |
| Φ         | -                                                                                                    |
|           | Help <ol> <li>15.448690</li> <li>15.482635</li> <li>15.536245</li> <li>15.424152</li> <li>15.477220</li> <li>15.454218</li> <li>15.484583</li> <li>▲</li> </ol> |

1- إنشاء ملف نصبي يحتوي على الإحداثيات الجيوديسية (WGS84) للنقاط المعنية.

الشكل (5-3) ملف نصي يحتوي على الإحداثيات الجيوديسية للنقاط

2- فتح برنامج EGM2008 وتحديد طريقة الإستكمال و ترتيب البيانات داخل الملف النصبي . ومن ثم
 إضبغط على Input-file .

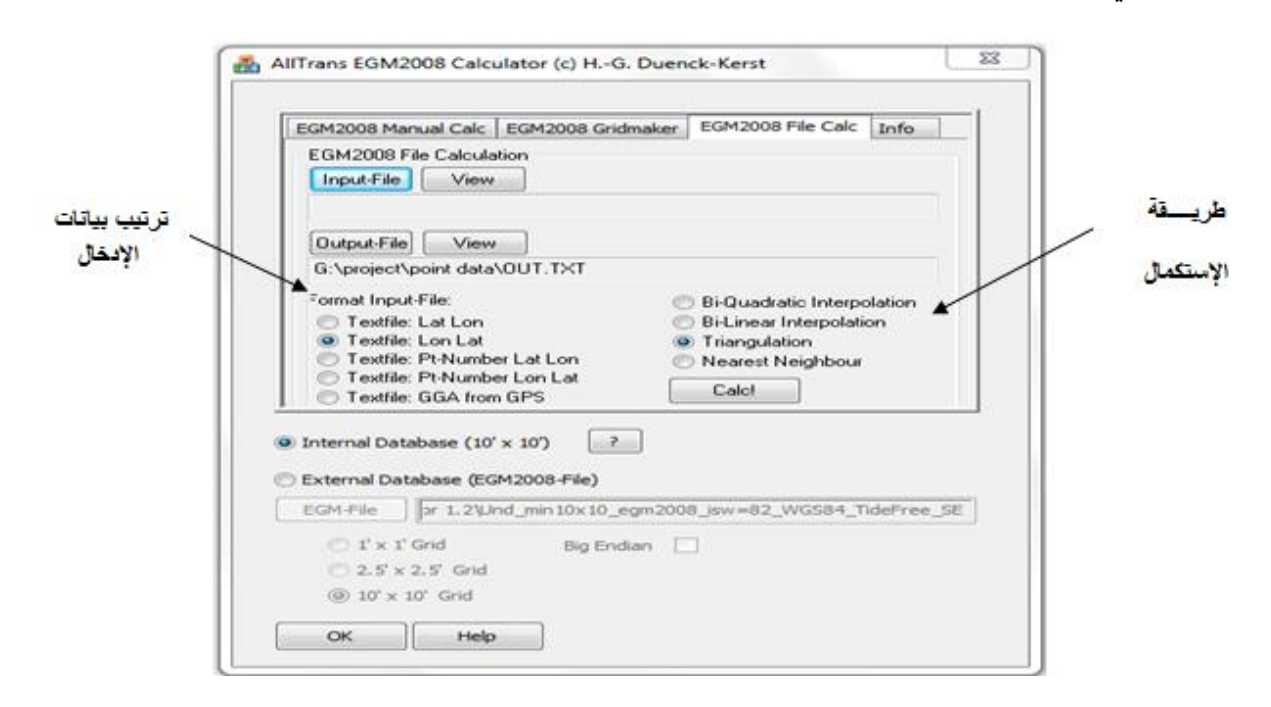

الشكل (5-4) تحديد طريقة الإستكمال داخل برنامج (EGM2008 Calculator)

3- تحديد الملف النصبي الزي يحتوي على الإحداثيات الجيوديسية للنقاط المعنية ثم الضغط على Open . وبعد ظهور الصفحة السابقة إضغط على Output-file لإنشاء ملف البيانات المخرجة من البرنامج.

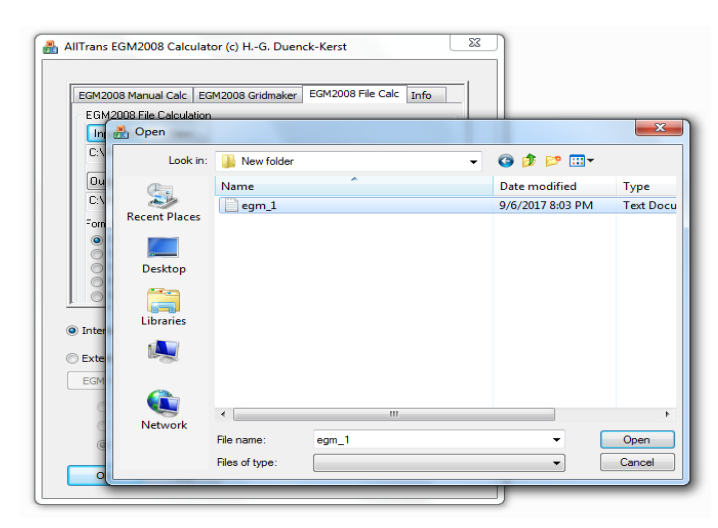

الشكل (5-5) تحديد الملف النصبي للإحداثيات الجيوديسية للنقاط

4- الذهاب الي الذاكرة المراد حفظ الملف فيها ثم كتابة إسم الملف ملحوقا بـ txt. ليحفظ في شكل ملف نصي. بعد الضغط على Open إضغط علي <u>Calc!</u> لاتمام العملية .

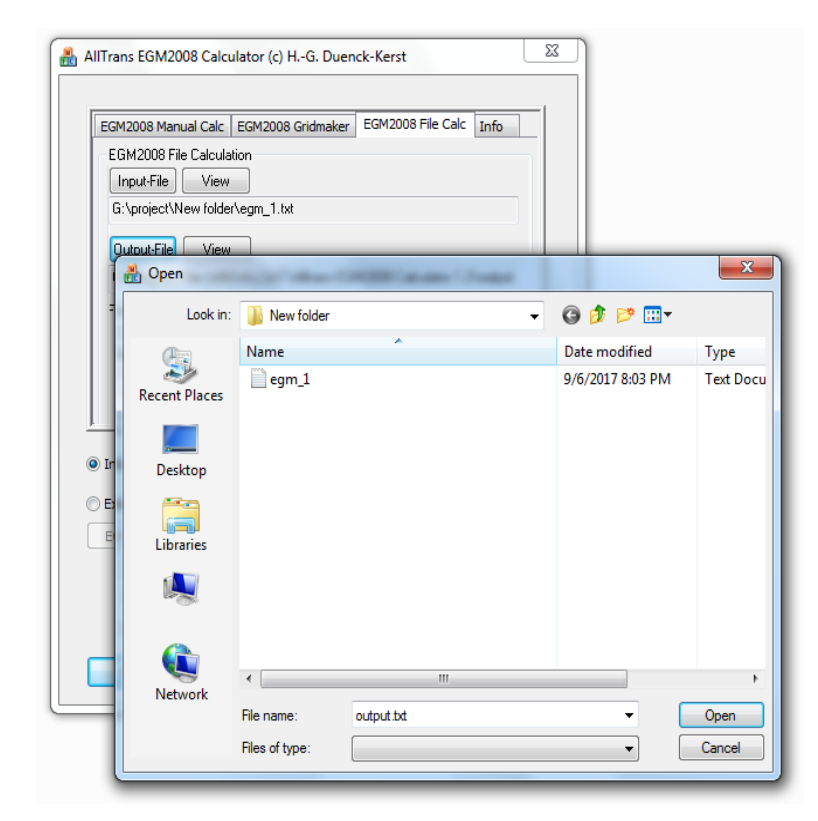

الشكل (5-6) إنشاء ملف نصبي لحفظ النتائج

5- الملف الناتج و الذي يحتوي على قيمة حيود الجيويد عند كل نقطة .

| File Edit Format Vie | w Help    |         |
|----------------------|-----------|---------|
| 32.525754            | 15.448690 | 2.134 ^ |
| 32.633430            | 15.482635 | 2.065   |
| 32.583310            | 15.536245 | 2.244   |
| 32.542630            | 15.424152 | 2.077   |
| 32.515498            | 15.477220 | 2.193   |
| 32.526274            | 15.454218 | 2.143   |
| 32.586282            | 15.484583 | 2.115   |
|                      | Ļ         | Ļ       |
| λ                    | Ψ.        | Ň       |
|                      |           | -       |

الشكل (5−7) قيمة حيود الجويد من برنامج EGM2008

| $dN (N_1 - N_2)$ | $N_2$       | $N_1$       | i haiti  |  |
|------------------|-------------|-------------|----------|--|
| m                | (EGM2008) m | (المرصودة)m | -(21911) |  |
| 0.277            | 2.134       | 2.411       | 1        |  |
| 0.341            | 2.115       | 2.456       | 2        |  |
| 0.49             | 2.065       | 2.555       | 3        |  |
| 0.328            | 2.244       | 2.572       | 4        |  |
| 0.286            | 2.077       | 2.363       | kn7      |  |
| 0.335            | 2.193       | 2.528       | nbm10    |  |
| 0.336            | 2.143       | 2.479       | nbm12    |  |

بعد عملية إستخلاص الحيود من الـ EGM2008 تم حساب قيمة الحيود من حاصل طرح الإرتفاع الاورثومتري من الإرتفاع الجيوديسي المرصود, ومن ثم حساب الفرق بينهما.

جدول (5-4) قيمة الحيود المستخلص من الـ EGM2008 و المحسوب من عملية الرصد

: Surfer الإستكمال بإستخدام برنامج

تم استخدام خمسة نقاط ضبط في عملية الإستكمال باقي النقاط أعتبرت نقاط تحقيق (check point).

1- إدراج إحداثيات النقاط و قيمة الحيود عند كل نقطة في ملف السيرفر و حفظها في ملف بصيغة

<u>.bln</u>

|    | Surfer - [simpl planer.bln*] |                |               |           |        |  |  |  |
|----|------------------------------|----------------|---------------|-----------|--------|--|--|--|
|    |                              | File Edit Viev | v Format Data | Tools Win | dow He |  |  |  |
|    | 1                            | 🛅 📂 层 🎒        | ۵ 🛋 🔏   کې 🖻  | 占 🖌 🖓 🖓   | k? 📮 🗄 |  |  |  |
|    | X:                           | • \$           | Y: 0          | 🗘 W: 0    |        |  |  |  |
|    | < /                          | Plot1 simpl p  | laner.bln*    |           |        |  |  |  |
| H  |                              | P14            |               |           |        |  |  |  |
|    |                              | A 🗙            | ВУ            | C z       | D      |  |  |  |
|    | 1                            | 32.525754      | 15.44869      | 2.411     |        |  |  |  |
| 11 | 2                            | 32.63343       | 15.482635     | 2.555     |        |  |  |  |
|    | 3                            | 32.58331       | 15.536245     | 2.572     |        |  |  |  |
|    | 4                            | 32.54263       | 15.424152     | 2.363     |        |  |  |  |
|    | 5                            | 32.515498      | 15.47722      | 2.528     |        |  |  |  |
|    | 6                            |                |               |           |        |  |  |  |
|    | 7                            |                |               |           |        |  |  |  |
|    | 8                            |                |               |           |        |  |  |  |
|    | 9                            |                |               |           |        |  |  |  |
| Ш  | 10                           |                |               |           |        |  |  |  |

الشكل(5-8) إدراج إحداثيات النقاط و قيمة الحيود في برنامج السيرفر

2-من شريط الأدوات اختر Grid ثم Data وقم بالذهاب الى ملف الـ bln. ثم إضغط Open .

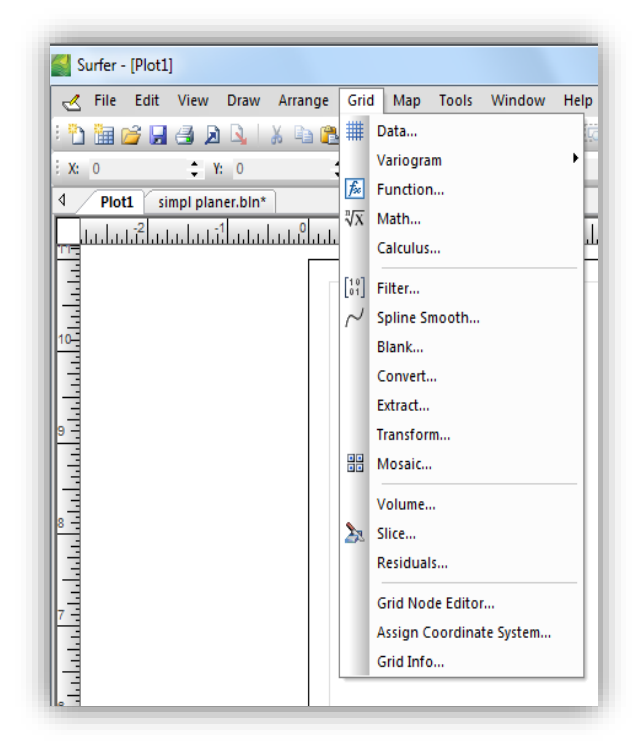

الشكل(5-9) إختيار ملف الإحداثيات منGride\_Data من قائمة شريط الأدوات

3- من نافذة الحوار هذه إضغط على<u>Advanced Options</u> ثم إختر دالة الإستكمال المناسبة و إضغط <u>OK</u> و ايضا <u>OK</u> عند النافذة الأخرى.

| Data Columns (5 data points)    | ОК                                       |
|---------------------------------|------------------------------------------|
| X: Column A                     | ▼ Filter Data                            |
| Y: Column B                     | View Data                                |
| Z: Column C                     | ▼ Statistics  Grid Report                |
| Gridding Method                 |                                          |
| Polynomial Regression           | Advanced Options Cross Validate          |
| Output Grid File                | Regression Advanced Options              |
| G:\project\surfer\simpl planer. | gr Surface Definition Parameters         |
| Grid Line Geometry<br>Minimum   | Simple planar surface     Max X Order:   |
| X Direction: 32.515498          | O Quadratic surface Max Y Order: 1       |
| Y Direction: 15.424152          | Cubic surface<br>User defined polynomial |
|                                 | z(x,y) = A + Bx + Cy                     |
|                                 |                                          |

الشكل (5–10) تعريف نوع السطح تحت الدراسة (طريقة الإستكمال)

4- ستظهر هذه النافذة التي تحتوي على دالة كثيرة الحدود للإستكمال و قيم ثوابت الدالة ويمكن حفظها في ملف نصي.

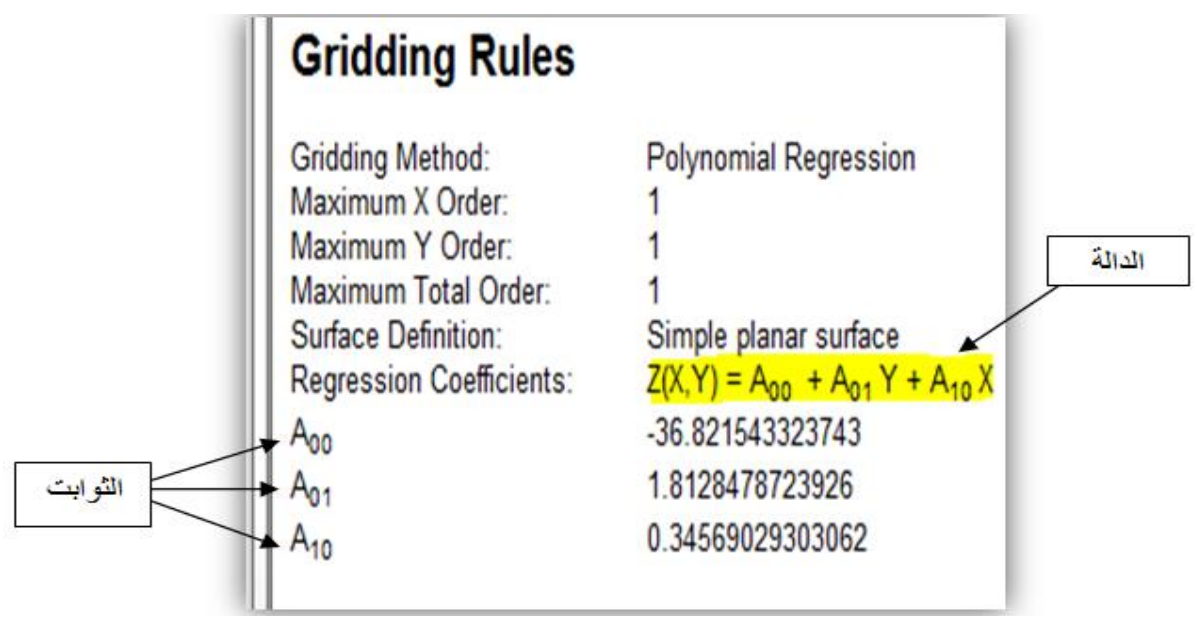

الشكل (5-11) نافذة تحتوي على دالة كثيرة الحدود للإستكمال و قيم ثوابت الدالة

5-5 النمذجة بإستخدام قيمة الحيود المتحصل عليها من عملية الرصد :

تم الحصول علي النموذج الرياضي لتغير الحيود في منطقة الدراسة بعد عملية الإستكمال و كان النموذج كما يلي :

 $N = A_0 + A_1 * Long + A_2 * Lat \dots(1-5)$ 

حيث:

$$\mathbb{N} \equiv \mathbb{E}$$
قيمة حيود الجيويد عند النقطة المعنية  $\mathbb{N} = \mathbb{R}_0$   
 $-36.82128867$  عثابت و يساوي  $\mathbb{R}_1$   
 $0.345683259$  قثابت و يساوي  $\mathbb{R}_1$   
 $1.812846224$  عثابت و يساوي  $\mathbb{R}_2$ 

Long,Lat = خط عرض و خط طول النقطة المعنية في المرجع الجيوديسي WGS48.

| مربع الفرق | الفرق  | N<br>(المحسوبة) m | N<br>(المرصودة) | خط الطول | خط العرض | نقطة<br>التحقق |
|------------|--------|-------------------|-----------------|----------|----------|----------------|
| 0.0034     | -0.058 | 2.527             | 2.456           | 32.58628 | 15.48458 | 2              |
| 0.0016     | 0.040  | 2.439             | 2.479           | 32.52627 | 15.45422 | nbm12          |

تم تطبيق الدالة على نقاط التحقيق و كانت النتائج كما في الجدول التالي:

جدول (5-5) الإستكمال بقيمة الحيود (N) المتحصل عليها من عملية الرصد

تم حساب جذر متوسط مربع الخطاء (R.M.S.E)

$$R.M.S.E = \sqrt{\frac{1}{n} \sum_{i=1}^{n} (diff^2)i} \quad -----(2-5)$$

diff<sup>2</sup> ≡ مربع الفرق n ≡ عدد نقاط التحقيق

 $R.M.S.E = \pm 0.050 m$ 

5-6 النمذجة بإستخدام الفرق بين الحيود المرصود و المستخلص من الـ EGM2008 :

إستخلص الحيود من الـ EGM08 بطريقة شبكة المربعات (Triangulation) و بأبعاد 10'x10' التي تم تحديدها داخل البرنامج. تمت عملية الإستكمال للفرق بين الحيودين بإستخدام برنامج السيرفر Surfer و تم الحصول عي النموزج الرياضي التالي:

$$dN = A_0 + A_1 * Long + A_2 * Lat \dots(3-5)$$

حيث :

$$(N_{obs} - N_{EGM}) \text{ EGM}_{2008}$$
 من الـ EGM2008 ( $M_{obs} - N_{EGM}$ ) الفرق بين الحيود المرصود و المستخلص من الـ A $\equiv$  ثابت ويساوي  $-48.04991292$  $-48.04991292$  $A_1$  $A_1 \equiv$  ثابت ويساوي  $A_1$ 

.WGS84 خط عرض و خط طول النقطة المعنية في المرجع الجيوديسي Long , Lat

| مربع الفرق | الفرق  | dN<br>(المستكملة)<br>m | dN<br>(المحسوية)<br>m | خط الطول | خط العرض | نقطة<br>التحقق |
|------------|--------|------------------------|-----------------------|----------|----------|----------------|
| 0.0017     | -0.041 | 0.382                  | 0.341                 | 32.58628 | 15.48458 | 2              |
| 0.0018     | 0.043  | 0.293                  | 0.336                 | 32.52627 | 15.45422 | nbm12          |

تم تطبيق الدالة علي نقاط التحقق و كانت النتائج كما في الجدول التالي:

جدول (5-6) النمذجة عن طريق الفرق بين الحيود المحسوب و المستخلص من الـEGM08

 $R.M.S.E = \pm 0.042 m$ 

من النتائج المتحصل عليها نجد ان إدخال النموذج العالمي للجيويد (EGM2008) له تأثير إيجابي في الدقة. بعد عملية الإستكمال تم رسم النموذج المتحصل عليه في شكل خريطة كنتورية بإستخدام برنامج السيرفر .

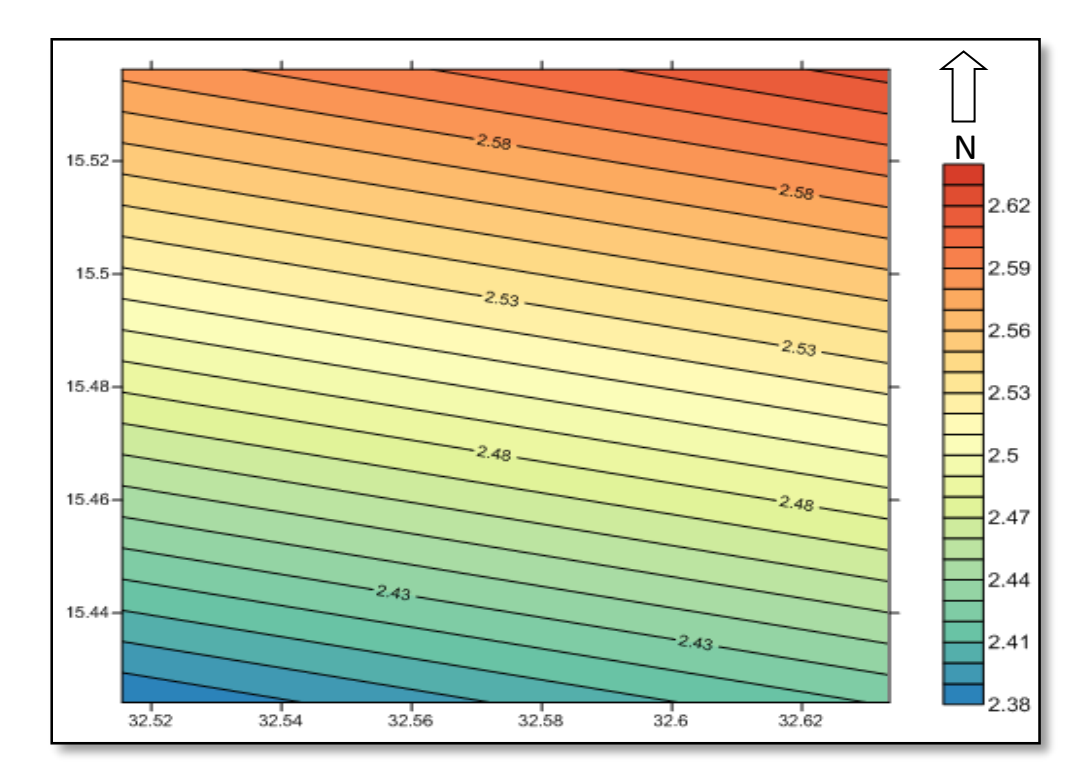

الشكل(5-12) حيود الجيويد لمنطقة الدراسة من الـ(WGS84)